## 履修登録・オンライン講義の受講について

学生が講義を受講する上でまずやらなければいけないことが履修申請です。履修申請は TWINS(ついんず)というシステムを使って行います。履修申請期間が定められていますので、期間中に必ず受講する講義を登録してください。一方、講義の資料やオリエンテーションの資料は manaba(まなば)というシステムで閲覧することができます。Twins や manaba を利用するためには、共通の認証システム(統一認証システム)を使う必要がありますので、学生証と一緒に配付される統一認証 ID とパスワードをすぐに確認してください。

1. 統一認証システム <u>https://www.cc.tsukuba.ac.jp/wp/service/account/</u>

本学には、TWINS(ついんず)、manaba(まなば)など、学生が利用できるコンピュータシステムがたくさんあります。そ こで、本学のコンピュータシステムのパスワードを共通化し、学生が、同じパスワードを統一的に利用できると便利で す。これを統一認証システムと呼びます。

• UTID-13

UTID-13 は、学生証もしくは職員証の裏面のバーコードのところに記載された 13 桁の番号です。

• UTID-NAME

UTID-NAME は、「小文字のs」+「学籍番号の下7 桁」が続く8文字です。

● パスワード

学生証と一緒に、UTID-13 と初期パスワードが渡されます。

### 2. TWINS (ついんず)

<u>学生は、授業科目を履修するために、履修登録というものを行います。履修登録は、授業科目を受講し、単位を取得</u> するための第一歩です.学生は、その年度に開講される科目のうち、希望する科目を期日までに、TWINSを用いて、 「履修登録」を行うことができます。

# ● ログイン

https://twins.tsukuba.ac.jp/

統一認証のUTID-13、統一認証のパスワードを入力してログインできます。

● 履修申請

履修→履修登録・登録状況照会を選択すると履修登録の画面を表示できます。履修登録の方法は、ICT ガイド https://www.cc.tsukuba.ac.jp/ICT/ICT\_Guide\_J.pdf 等でご確認できます。

#### 3. manaba (まなば)

学生は、manabaを利用して、授業資料・動画の閲覧、またレポートの提出等を行うことができます。

## ● ログイン

#### https://manaba.tsukuba.ac.jp

統一認証のUTID-13、統一認証のパスワードを入力してログインできます。

● 授業資料の配布·閲覧

Manabaでは、授業ごとに「コースページ」と呼ばれるページが用意されます。コースページを通じて、講義資料のダウンロードまた閲覧等を行うことができます。